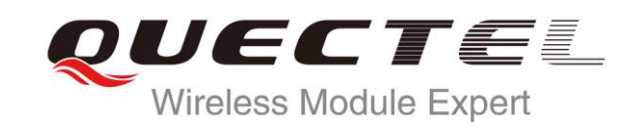

# L70-R EVB User Guide

**GPS Module Series** 

Rev. L70-R\_EVB\_User\_Guide\_V1.0

Date: 2014-05-07

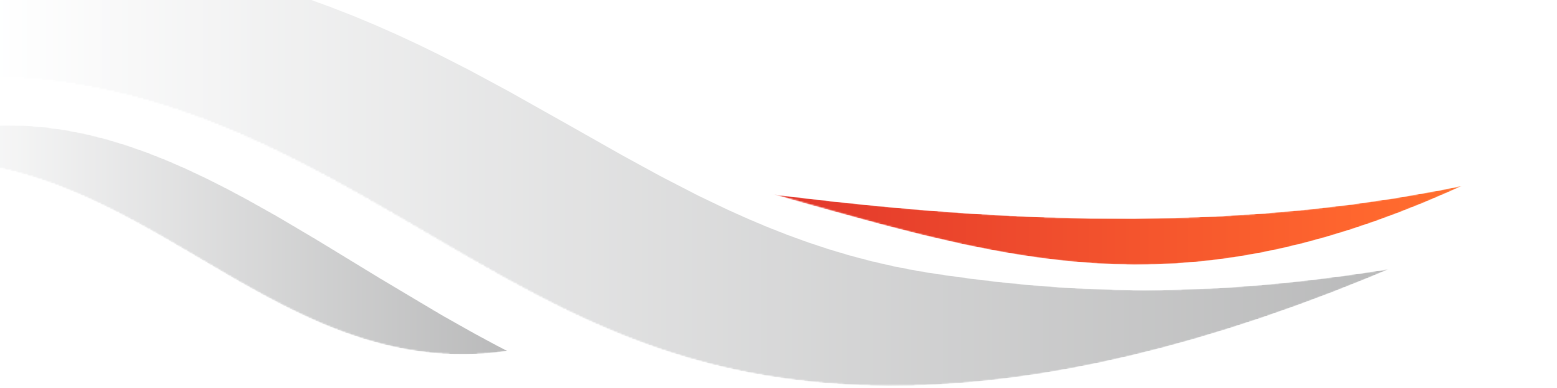

www.quectel.com

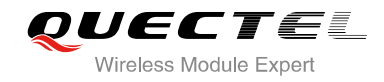

## Our aim is to provide customers with timely and comprehensive service. For any assistance, please contact our company headquarters:

### **Quectel Wireless Solutions Co., Ltd.**

Office 501, Building 13, No.99, Tianzhou Road, Shanghai, China, 200233 Tel: +86 21 5108 6236 Mail: <u>info@quectel.com</u>

### Or our local office, for more information, please visit:

http://www.quectel.com/support/salesupport.aspx

#### For technical support, to report documentation errors, please visit:

http://www.quectel.com/support/techsupport.aspx

#### **GENERAL NOTES**

QUECTEL OFFERS THIS INFORMATION AS A SERVICE TO ITS CUSTOMERS. THE INFORMATION PROVIDED IS BASED UPON CUSTOMERS' REQUIREMENTS. QUECTEL MAKES EVERY EFFORT TO ENSURE THE QUALITY OF THE INFORMATION IT MAKES AVAILABLE. QUECTEL DOES NOT MAKE ANY WARRANTY AS TO THE INFORMATION CONTAINED HEREIN, AND DOES NOT ACCEPT ANY LIABILITY FOR ANY INJURY, LOSS OR DAMAGE OF ANY KIND INCURRED BY USE OF OR RELIANCE UPON THE INFORMATION. ALL INFORMATION SUPPLIED HEREIN IS SUBJECT TO CHANGE WITHOUT PRIOR NOTICE.

### COPYRIGHT

THIS INFORMATION CONTAINED HERE IS PROPRIETARY TECHNICAL INFORMATION OF QUECTEL CO., LTD. TRANSMITTABLE, REPRODUCTION, DISSEMINATION AND EDITING OF THIS DOCUMENT AS WELL AS UTILIZATION OF THIS CONTENTS ARE FORBIDDEN WITHOUT PERMISSION. OFFENDERS WILL BE HELD LIABLE FOR PAYMENT OF DAMAGES. ALL RIGHTS ARE RESERVED IN THE EVENT OF A PATENT GRANT OR REGISTRATION OF A UTILITY MODEL OR DESIGN.

Copyright © Quectel Wireless Solutions Co., Ltd. 2014. All rights reserved.

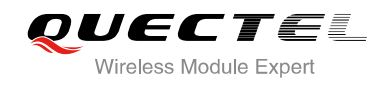

## **About the Document**

## History

| Revision | Date       | Author | Description |
|----------|------------|--------|-------------|
| 1.0      | 2014-05-07 | Ada LI | Initial     |
|          |            |        |             |
|          |            |        |             |
|          |            |        |             |
|          |            |        |             |
|          |            |        |             |
|          |            |        |             |
|          |            |        |             |
|          |            |        |             |
|          |            |        |             |
|          |            |        |             |
|          |            |        |             |
|          |            |        |             |
|          |            |        |             |
|          |            |        |             |

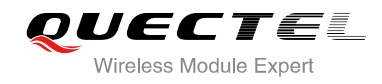

## Contents

| Abo | out the | Pocument2                |
|-----|---------|--------------------------|
| Cor | ntents  |                          |
| Tab | le Ind  | ex4                      |
| Fig | ure Ind | dex5                     |
| 1   | Introd  | duction6                 |
| 2   | Introd  | duction to EVB Kit7      |
|     | 2.1.    | EVB Top and Bottom View7 |
|     | 2.2.    | EVB Accessories          |
| 3   | Interf  | ace Application10        |
|     | 3.1.    | USB Interface            |
|     | 3.2.    | UART Interface           |
|     | 3.3.    | Antenna Interface        |
|     | 3.4.    | Switches and Buttons     |
|     | 3.5.    | Operating Status LEDs    |
|     | 3.6.    | Test Points              |
| 4   | EVB a   | and Accessories          |
| 5   | Insta   | II Device Driver         |
| 6   | Starti  | ing PowerGPS             |
| 7   | Арре    | ndix A Reference         |

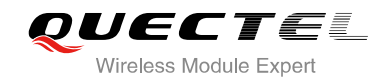

## **Table Index**

| TABLE 1: PINS OF UART PORT               | .11 |
|------------------------------------------|-----|
| TABLE 2: SWITCHES AND BUTTONS            | 13  |
| TABLE 3: OPERATING STATUS LEDS           | 14  |
| TABLE 4: PINS OF J106                    | 15  |
| TABLE 5: EXPLANATIONS OF POWERGPS WINDOW | 19  |
| TABLE 6: REFERENCE                       | 24  |
| TABLE 7: ABBREVIATIONS                   | 24  |

L70-R\_EVB\_User Guide

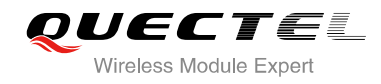

## Figure Index

| FIGURE 1: EVB TOP VIEW                               |  |
|------------------------------------------------------|--|
| FIGURE 2: EVB BOTTOM VIEW                            |  |
| FIGURE 3: EVB ACCESSORIES                            |  |
| FIGURE 4: MICRO-USB INTERFACE 10                     |  |
| FIGURE 5: UART INTERFACE11                           |  |
| FIGURE 6: ANTENNA INTERFACE                          |  |
| FIGURE 7: LNA LAYOUT                                 |  |
| FIGURE 8: SWITCHES AND BUTTONS                       |  |
| FIGURE 9: OPERATING STATUS LEDS                      |  |
| FIGURE 10: TEST POINTS J106                          |  |
| FIGURE 11: EVB AND ACCESSORY EQUIPMENTS              |  |
| FIGURE 12: POWERGPS TOOL                             |  |
| FIGURE 13: MTK COMMAND                               |  |
| FIGURE 14: STATIC TTFF TESTING                       |  |
| FIGURE 15: STATIC TTFF TESTING CONFIGURATION OPTIONS |  |
| FIGURE 16: STATIC TTFF TESTING CONFIGURATION         |  |
|                                                      |  |
|                                                      |  |
|                                                      |  |

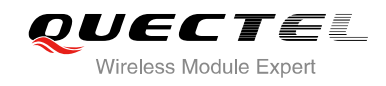

## **1** Introduction

This document defines and specifies the usage of L70-R EVB (Evaluation Board). You can get useful information about L70-R EVB and GPS demo tool from this document.

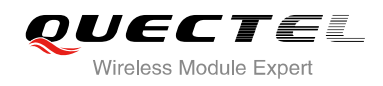

GPS Module Series L70-R EVB User Guide

# **2** Introduction to EVB Kit

## 2.1. EVB Top and Bottom View

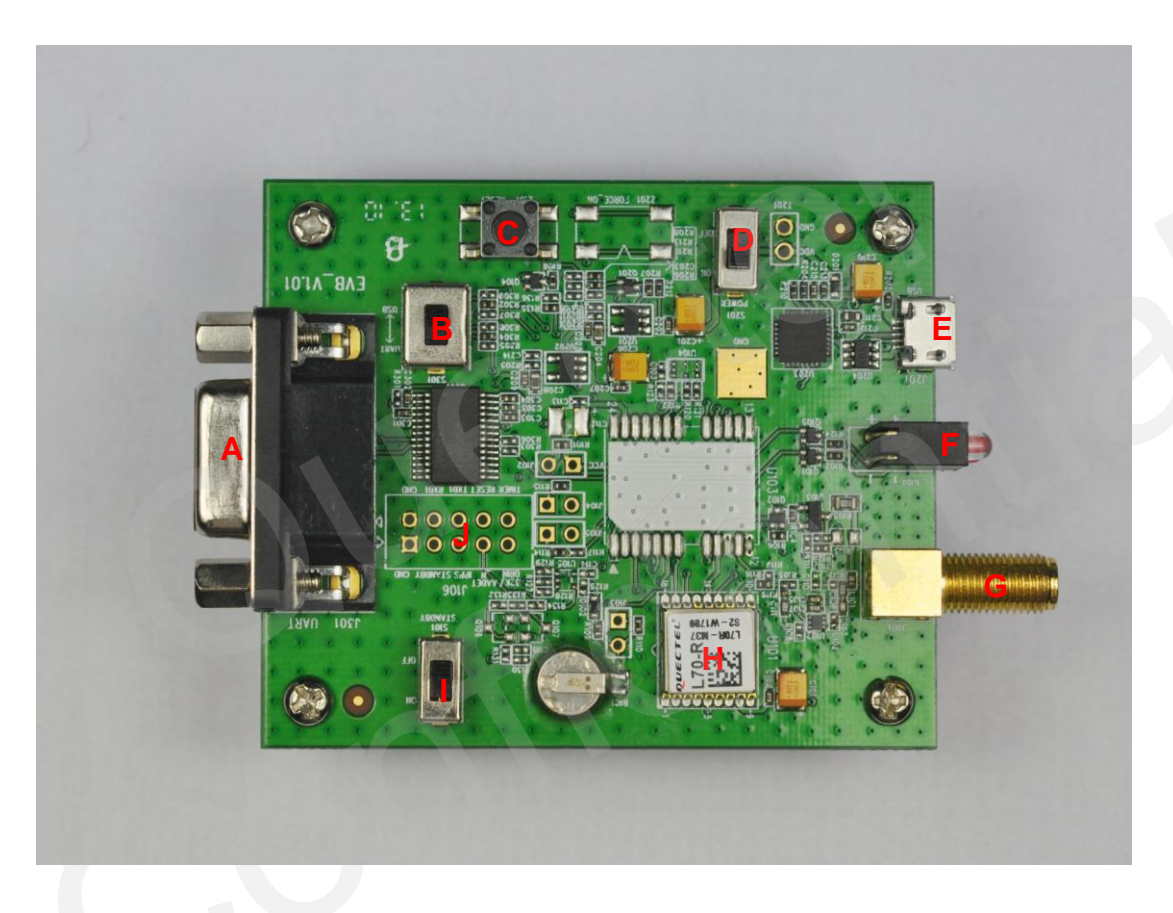

Figure 1: EVB Top View

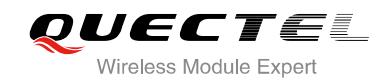

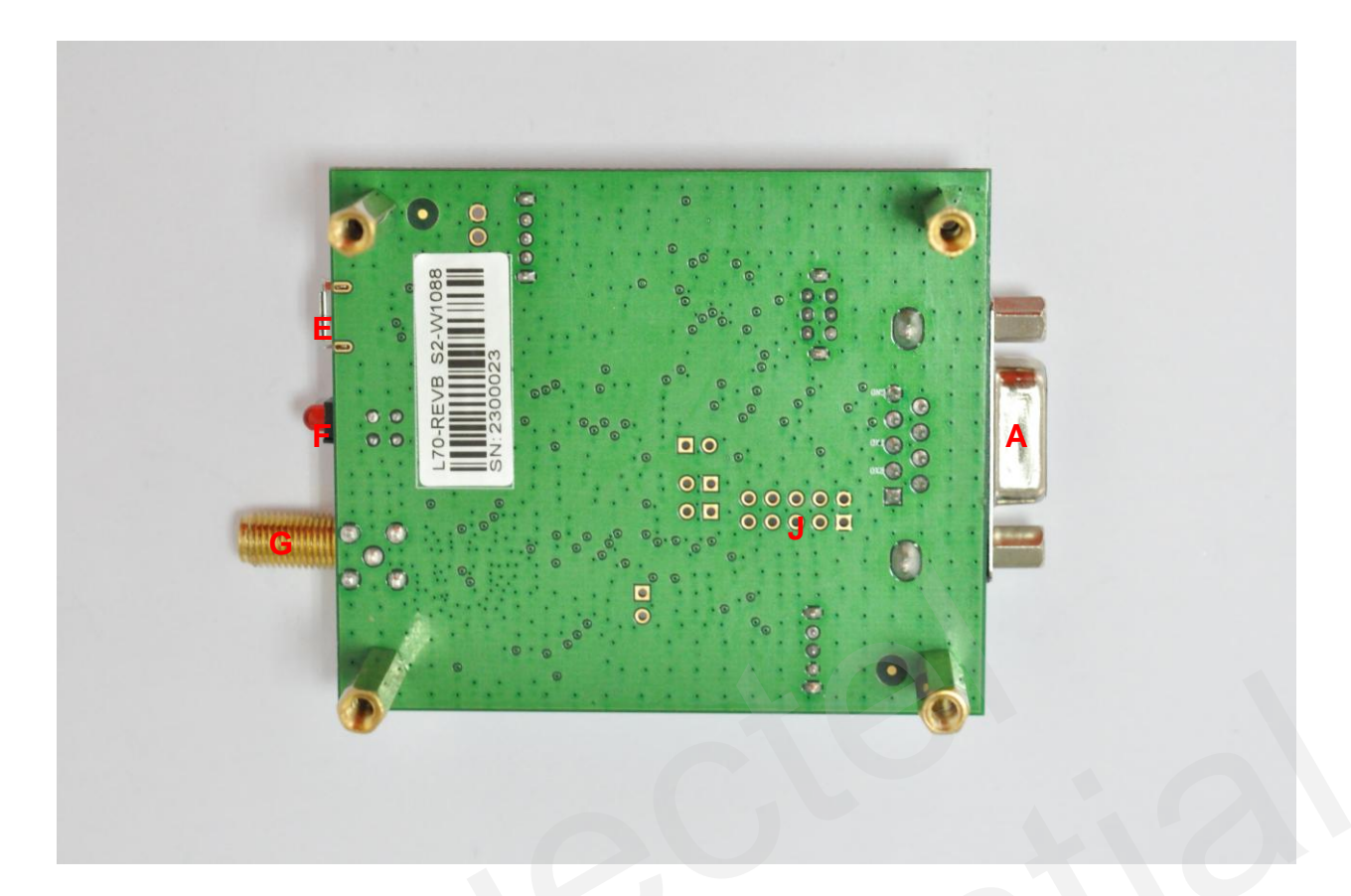

### Figure 2: EVB Bottom View

- A: UART port
- B: Serial port alternation switch
- C: RESET button
- D: POWER switch
- E: Micro-USB port
- F: Indication LEDs
- G: Antenna interface
- H: L70-R Module
- I: STANDBY switch
- J: Test points

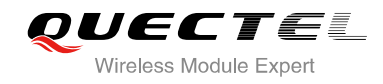

## 2.2. EVB Accessories

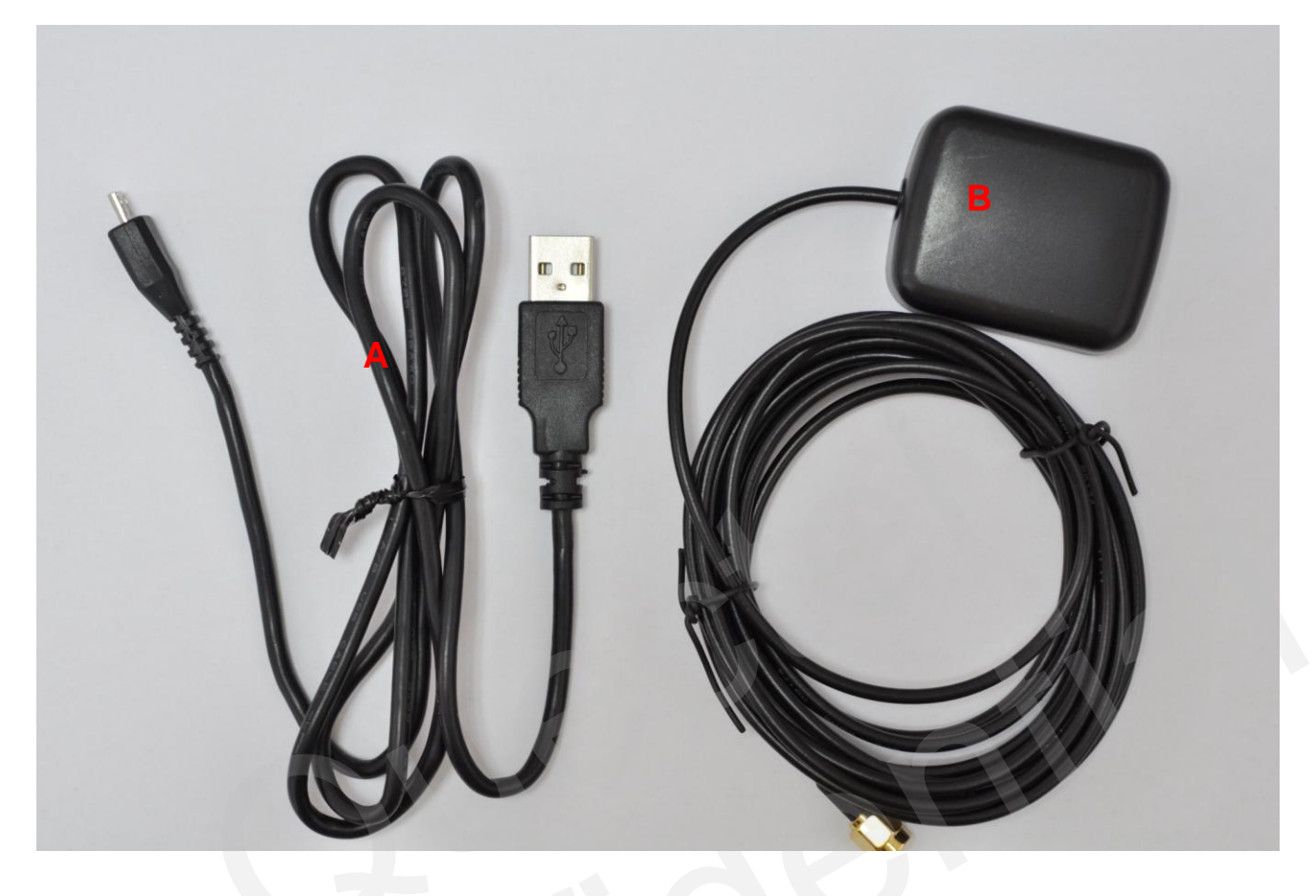

Figure 3: EVB Accessories

- A: USB cable
- B: GPS active antenna (3.3V)

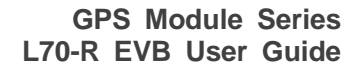

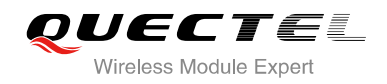

## **3** Interface Application

## 3.1. USB Interface

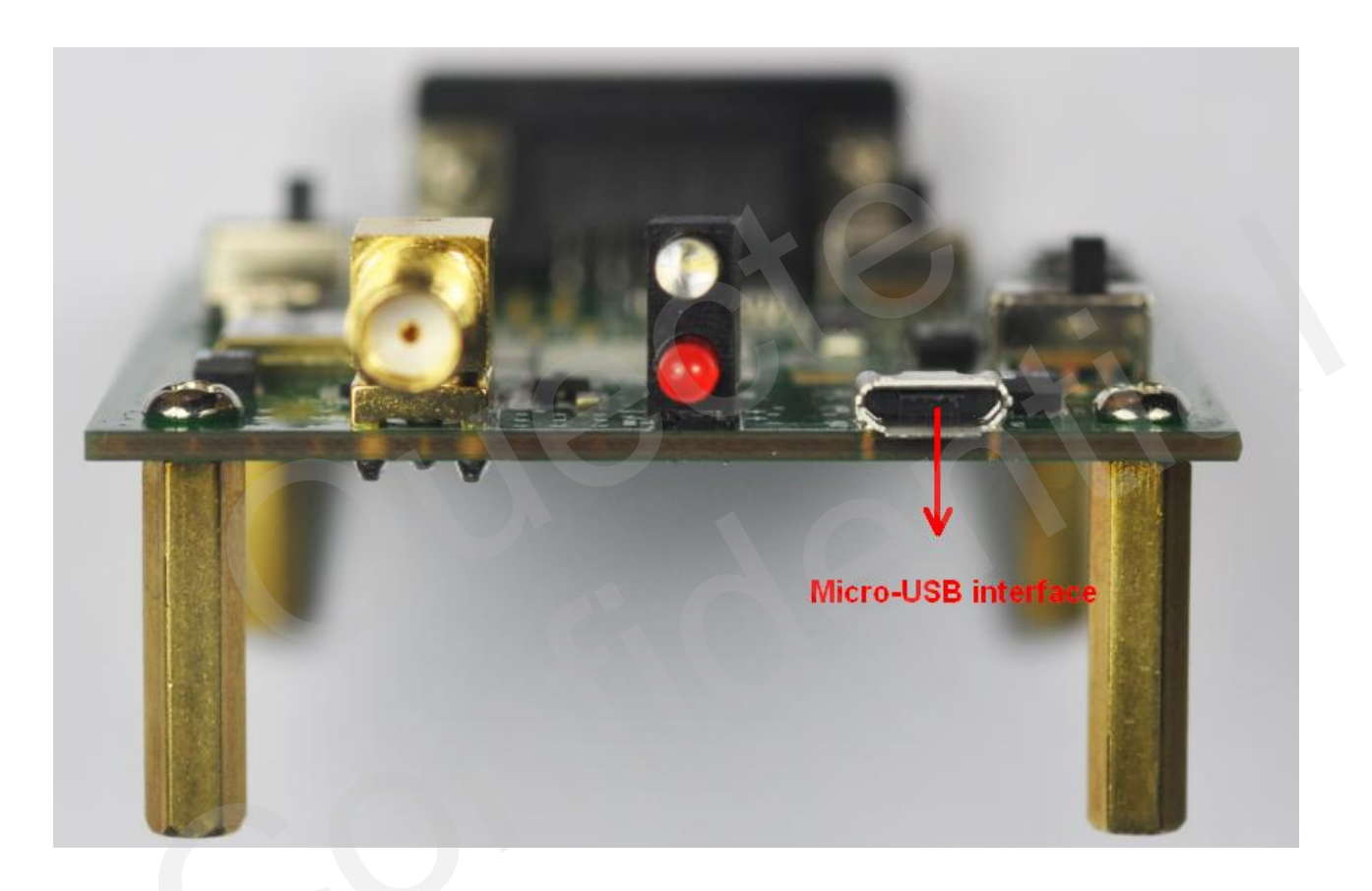

Figure 4: Micro-USB Interface

The main power is supplied via Micro-USB interface. Quectel provides two ways for data communication: Micro-USB and UART interface which are controlled by serial port alternation switch (S2). Both of RS232 and Micro-USB cable are necessary, if you want to use UART in order to output NEMA. So the easy way is touse Micro-USB cable which both provides the power and output NEMA. You can make alternation between UART port and Micro-USB interface via switch (S2).

#### NOTE

If you want to use PowerGPS Tool, UART interface is recommended for data communication.

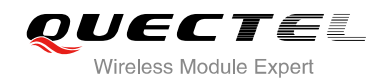

## 3.2. UART Interface

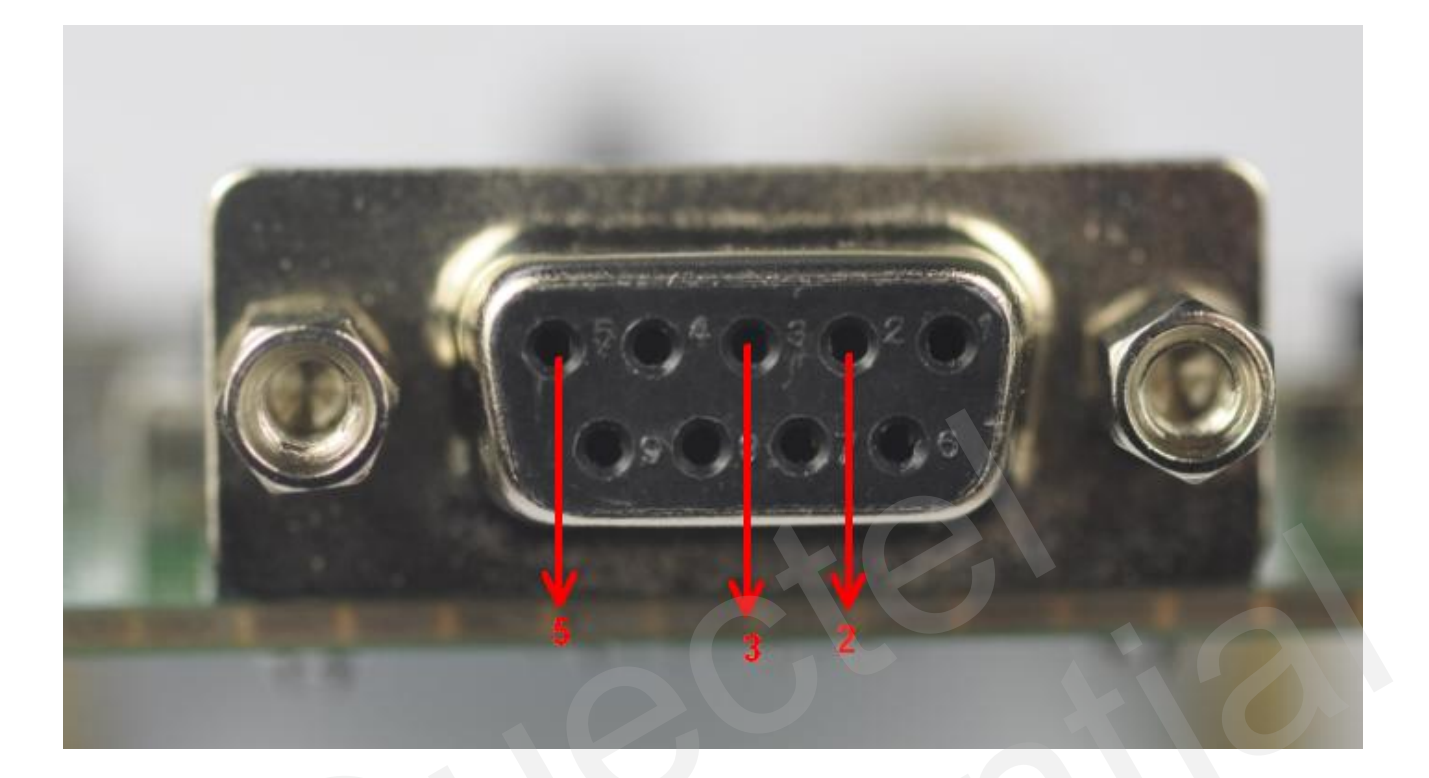

### Figure 5: UART Interface

#### Table 1: Pins of UART Port

| Pin | Signal | I/O | Description   |
|-----|--------|-----|---------------|
| 2   | RXD    | J   | Receive data  |
| 3   | TXD    | 0   | Transmit data |
| 5   | GND    |     | GND           |

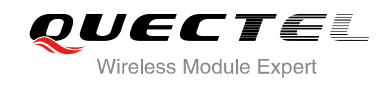

## 3.3. Antenna Interface

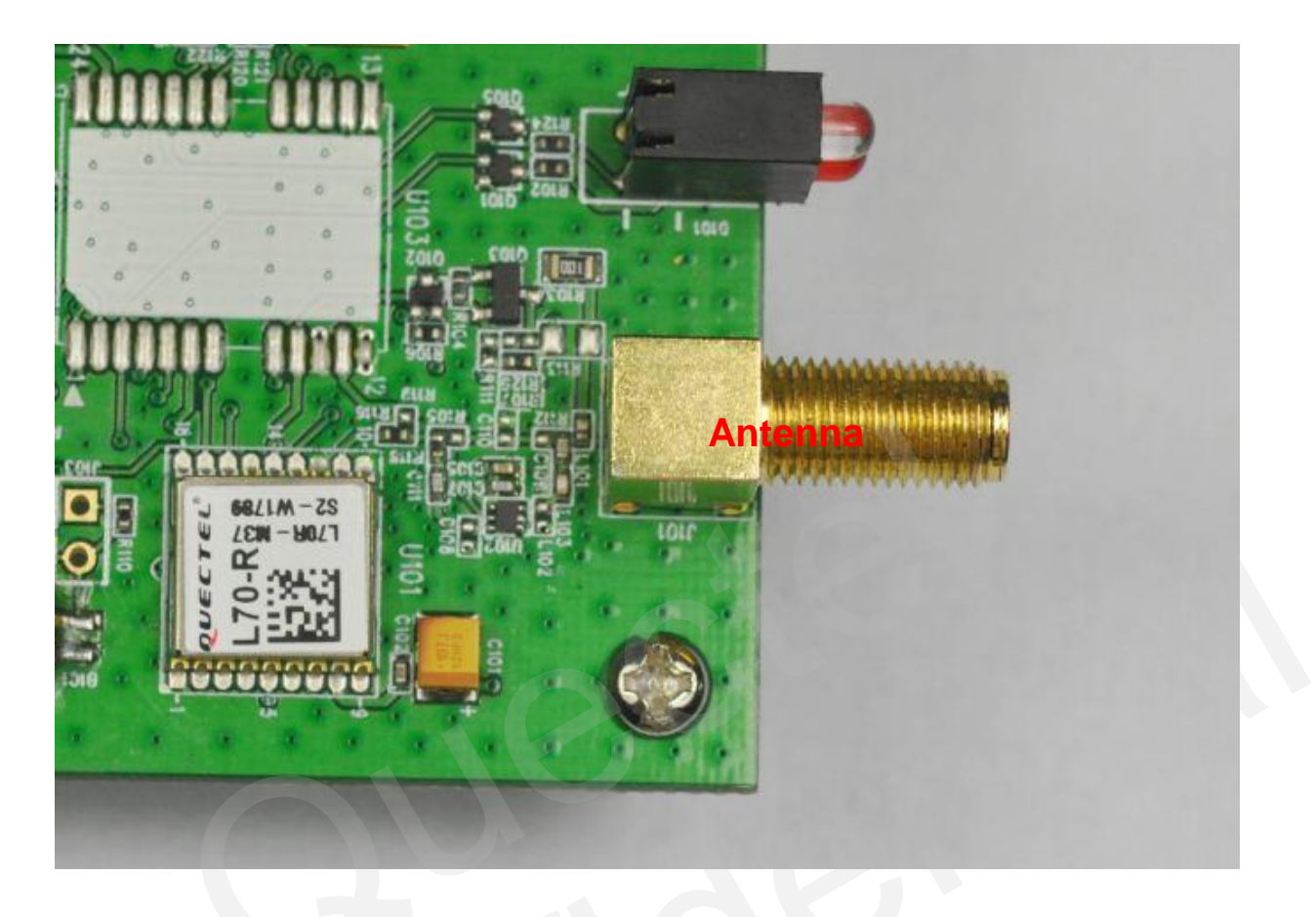

### Figure 6: Antenna Interface

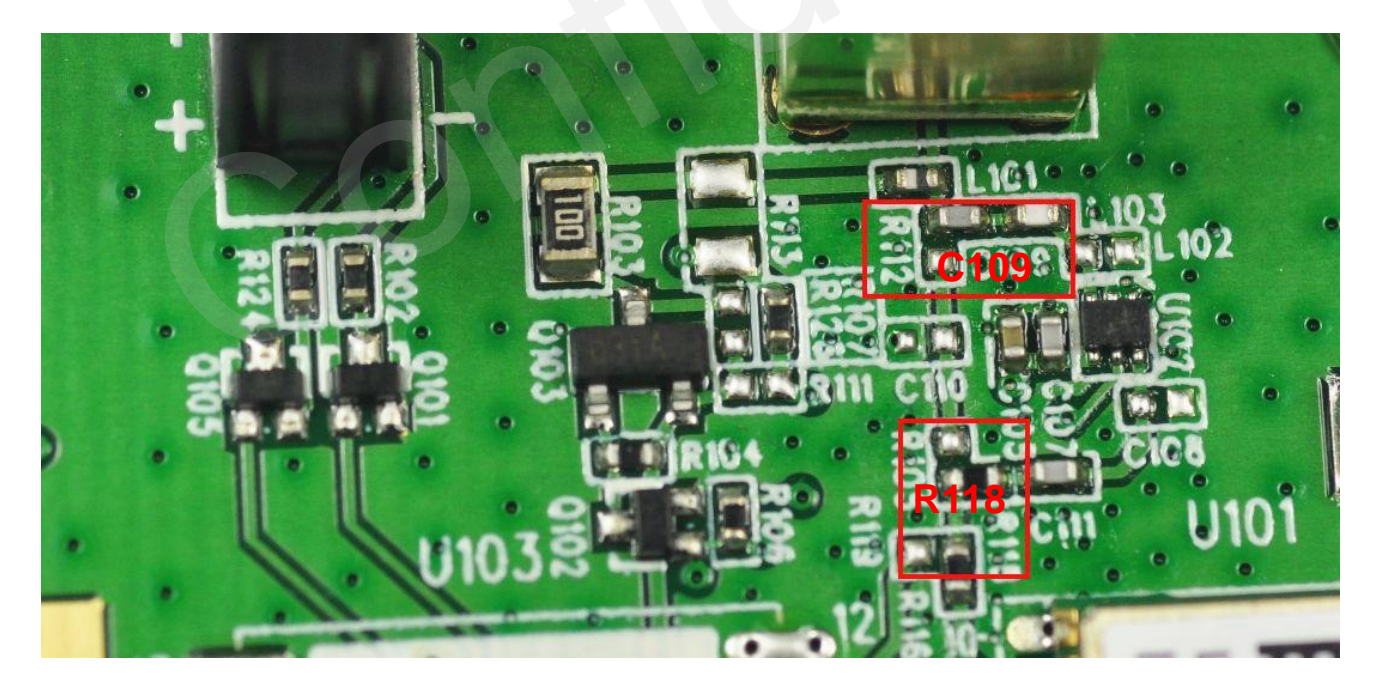

Figure 7: LNA Layout

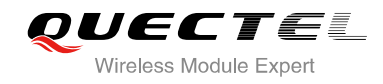

For choice of external antenna, both of active antenna and passive antenna can be selected. Please note the LNA is installed in the EVB by default, so you have to move C109 to R112 and R118 to R105, when you want to remove the LNA for test.

## 3.4. Switches and Buttons

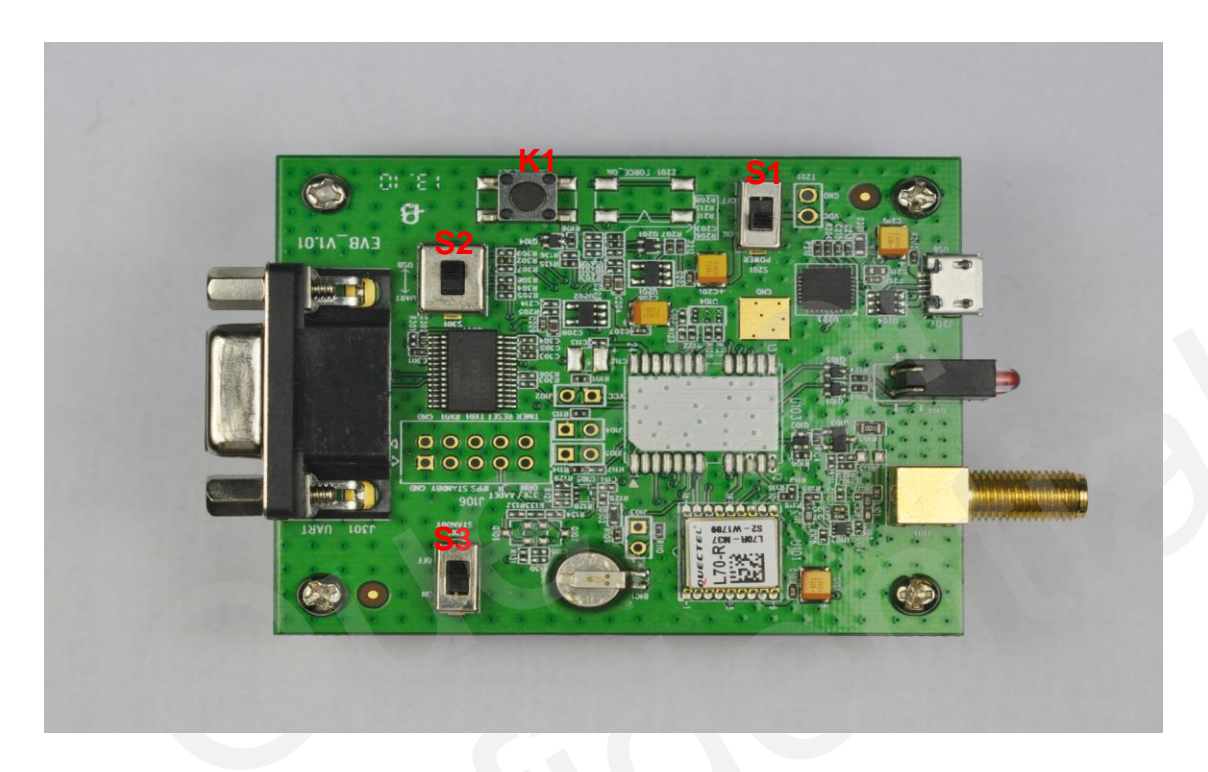

**Figure 8: Switches and Buttons** 

#### Table 2: Switches and Buttons

| Part | Name                              | I/O | Description                                                                                                    |
|------|-----------------------------------|-----|----------------------------------------------------------------------------------------------------|
| S1   | POWER                             | I   | Control power supply via Micro-USB.                                                                                                |
| S2   | Serial port<br>alternation switch | I   | QUECTEL EVB supplies two communicative ways: Micro-USB and UART which are controlled by switch.                                    |
| S3   | STANDBY                           | I   | The module will enter into standby mode when<br>switching from OFF to ON, and exit from standby<br>mode in the opposite operation. |
| K1   | RESET                             | I   | Press and release this button, then the module will reset.                                                                         |

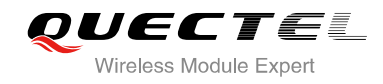

## 3.5. Operating Status LEDs

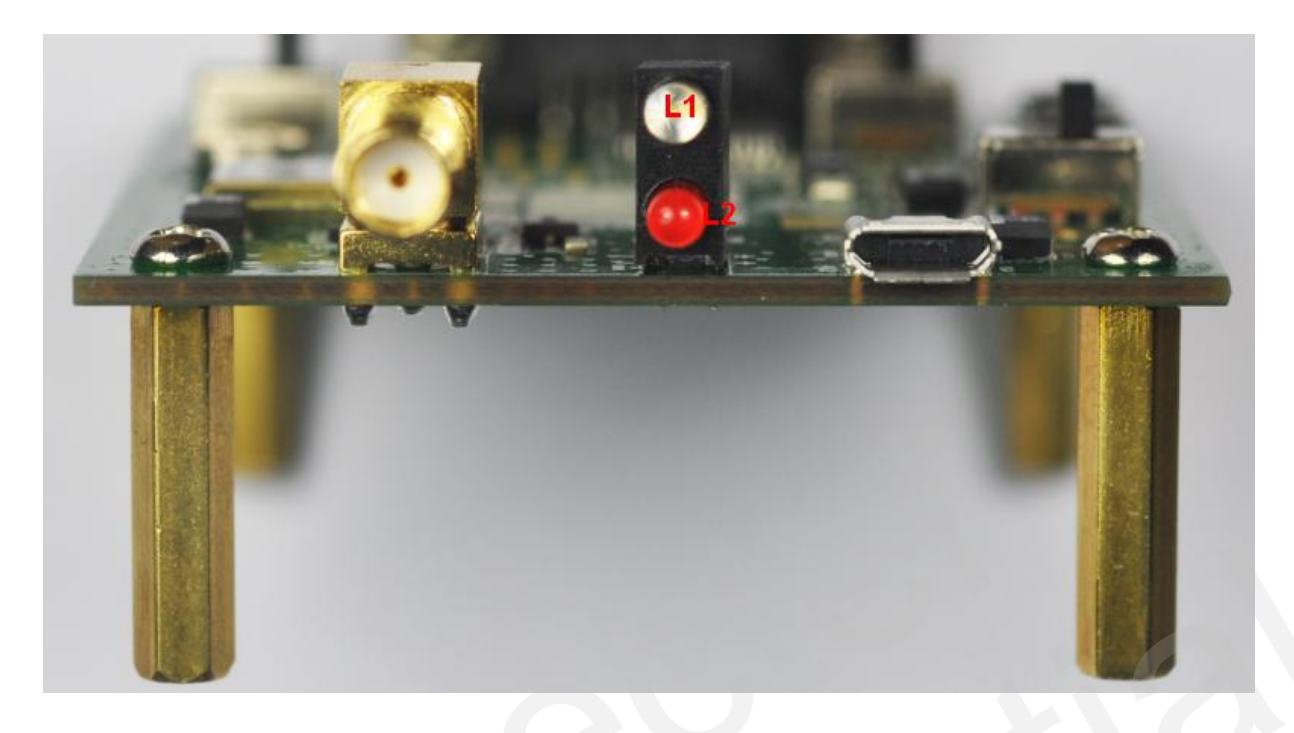

### Figure 9: Operating Status LEDs

### Table 3: Operating Status LEDs

| Part | Name | I/O | Description                                                                                                    |
|------|------|-----|----------------------------------------------------------------------------------------------------|
| L1   | TXD1 | 0   | Flash: turn on successfully. Micro-USB or UART1<br>port can output messages.<br>Extinct: fail to turn on the module. |
| L2   | 1PPS | 0   | Flash: fix successfully. The frequency is 1Hz.<br>Extinct: no fix.                                                   |

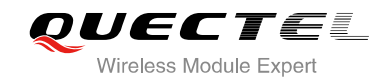

## 3.6. Test Points

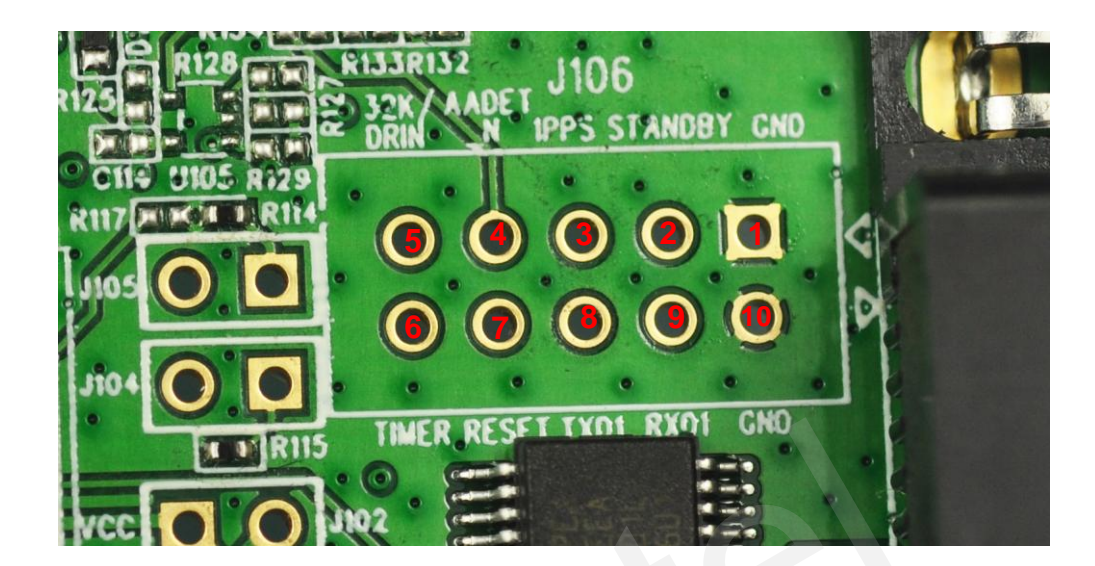

Figure 10: Test Points J106

#### Table 4: Pins of J106

| Pin  | Signal          | I/O | Description                |
|------|-----------------|-----|----------------------------|
| 1/10 | GND             |     | Ground                     |
| 2    | STANDBY         | 1   | Enter or exit standby mode |
| 3    | 1PPS            | 0   | 1 pulse per second         |
| 4    | AADET_N         |     | Reserved                   |
| 5    | 32K/DRIN        |     | Reserved                   |
| 6    | TIMER(FORCE_ON) |     | Reserved                   |
| 7    | RESET           | I   | System reset               |
| 8    | TXD1            | 0   | Transmit data              |
| 9    | RXD1            | I   | Receive data               |

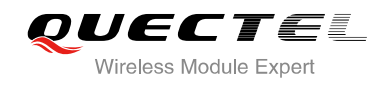

## **4** EVB and Accessories

The EVB and its accessories are equipped as shown in Figure 11.

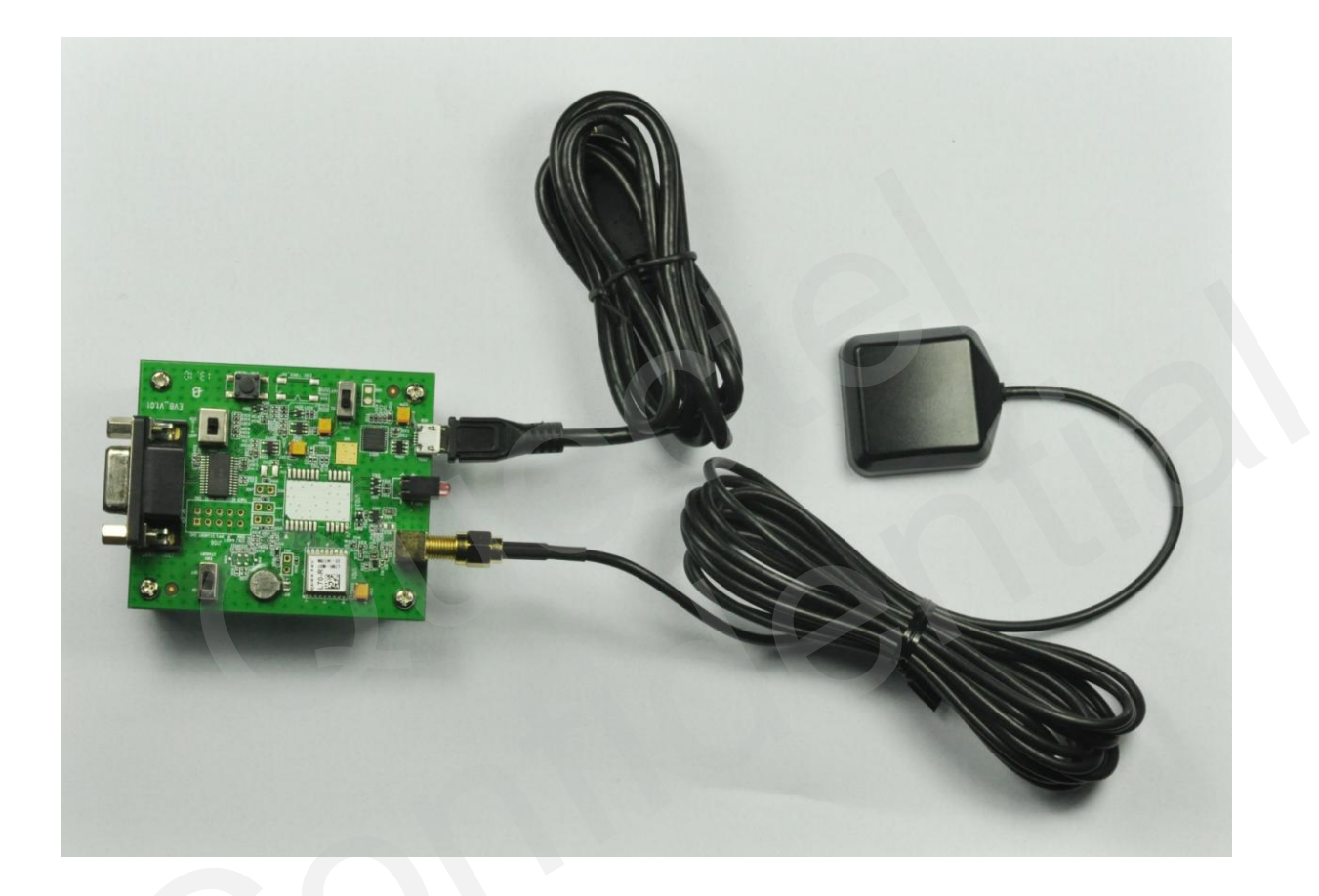

Figure 11: EVB and Accessory Equipments

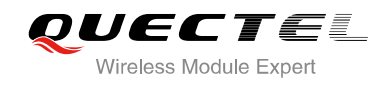

## **5** Install Device Driver

Please note that you need to install the driver of Micro-USB when use Micro-USB for data communication. The driver has been stored in our FTP server. The driver of CP210x also can be downloaded from internet. The download path of our FTP server is as below:

Overseas customer: /d:/FTP/OC/Overseas\_Technical/Overseas\_Module Official Documents/GNSS Module/Common/04 Tool Kit/ GNSS\_EVB\_Micro-USB\_Driver\_CP210x.

Domestic customer: /d:/FTP/CC/Domestic\_Technical/Domestic\_Module Official Documents/GNSS Module/Common/04 Tool Kit/ GNSS\_EVB\_Micro-USB\_Driver\_CP210x.

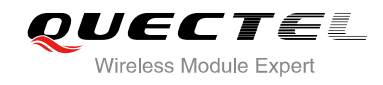

## **6** Starting PowerGPS

The PowerGPS version is V2.2.0. The PowerGPS tool can help you to view the status of GPS&GLONASS receiver conveniently. When the tool is opened, the following window will be displayed:

| (PowerGPS Trial 2.2.0) (Released f<br>is just jetting III Jude Ender Belp                                                                                                    | or QUECTEL)                                         |                                                                                                    |
|----------------------------------------------------------------------------------------------------|-----------------------------------------------------|----------------------------------------------------------------------------------------------------|
|                                                                                                    | NEOUTEK                                             |                                                                                                    |
| Signal                                                                                                    | 🗙 🗣 Track 📃 🗖 🗙                                     | Statistics 📰 🖬 🖬                                                                                                    |
| Signa<br>Signa<br>Signa | Provental Veneral Veneral Person   Senar  <br>Track | Type:/Type:/T |
| INTK GPS                                                                                                    | X Sthr Vice                                         |                                                                                                    |
| TRE DOPE:   NAMES DOI:   NAMES DOI:   N                                                                                                    | K<br>d<br>wcrouperson                               | Memorin         SMEA         HTX Broad         NMEA         Text           UNE         UTCTIVE         015117000         NMEA         Text           USA         Landow         TEMENTARY         SMEA         SMEA         SMEA           USA         Landow         TEMENTARY         SMEA         SMEA         SMEA         SMEA           USA         Landow         TEMENTARY         SMEA         SMEA         SMEA         SMEA           USA         Landow         TEMENTARY         SMEA         SMEA         <                                                                                                    |

Figure 12: PowerGPS Tool

After EVB accessories are assembled, turn on the module and start up the PowerGPS. Select a correct COM port and baud rate (L70-R module supports 9600bps by default), then click the button "Create Connection".

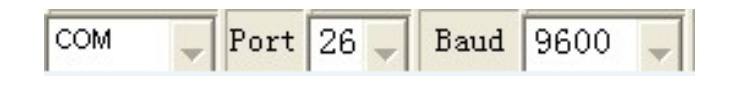

From the PowerGPS window, you can view CNR message, time, position, speed, precision and so on. Explanations are listed in Table 5.

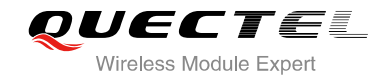

#### Table 5: Explanations of PowerGPS Window

| lcon                                                                                                    | Explanation                                                                                                    |
|----------------------------------------------------------------------------------------------------|----------------------------------------------------------------------------------------------------|
| 65                                                                                                    | SV with PRN 65. If the position of SV is near to the centre of the Sky View, the elevation angle of SV is close to 90°. Dark blue means this satellite is in tracking.             |
| 1                                                                                                    | Light blue means this satellite is not in tracking.                                                                                                    |
| 44<br>31<br>31<br>24<br>24<br>27<br>29<br>34<br>31<br>32<br>24<br>44<br>10 12 15 25 26 29 42 69 70<br>PRN                                                                                                    | The CNR of PRN 25 is 31dB/Hz. Light blue column means the navigation data of this satellite is in use.                                                                             |
| 44<br>31<br>31<br>24<br>27<br>29<br>34<br>31<br>32<br>24<br>27<br>29<br>44<br>31<br>32<br>44<br>10<br>12<br>15<br>25<br>26<br>29<br>42<br>69<br>70<br>PRN                                                                                                    | The CNR of PRN 70 is 32dB/Hz. White column means the navigation data of this satellite is not in use. The range of GLONASS SVID is 65-96.                                          |
| UTC Time         08:54:07.000           Latitude         31.84580167 N           Longitude         117.19548500 E           Pos Fix         Valid DGPS           Sat used         17           HDOP         0.630           Altitude         16.200 M           UTC Date         2013-01-11 | UTC time<br>Latitude degree<br>longitude degree<br>Positing fix<br>Using the number of satellites<br>Horizontal Dilution of Precision<br>Altitude based on WGS84 Datum<br>UTC date |
| Fixing Mode         3D           Sat Used         18 25 14 21 15 31           PDOP         1.680           VDOP         1.410           Speed (m/s)         0.005                                                                                                    | Fix type: No-Fix, 3D or 2D SPS<br>Using satellite<br>Position Dilution of Precision<br>Vertical Dilution of Precision<br>Speed of receiver                                         |

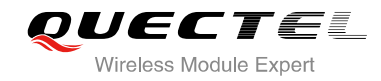

#### • PMTK Command

You can send PMTK command by PowerGPS. The format of PMTK command is included only characters between '\$' and '\*', for example: PMTK869,0.

| M MTK GPS                                                                 |  |
|---------------------------------------------------------------------------|--|
| PMTK TX/RX NMEA TX                                                        |  |
| NMEA text to be sent:                                                     |  |
| (only characters between \$ and * shall be included)<br>(ex., GPGSA,A,1,) |  |
| PMTK869,0                                                                 |  |
| Send                                                                      |  |
|                                                                           |  |
|                                                                           |  |
|                                                                           |  |
|                                                                           |  |

#### Figure 13: MTK Command

#### • Automatic TTFF Testing

This tool allows you to measure the TTFF (Time to First Fix) under different testing conditions. You can choose to test the TTFF from full start, cold start, warm start and hot start and the number of tests can be chosen from 1, 10, 20, 100, 1000 and 10000. Click on the Run button to start the test and it can be stopped by clicking on the Stop button. The configuration is as below:

Start "MTK" menu, and click "Static TTFF Testing", then "Static TTFF Testing" as shown below:

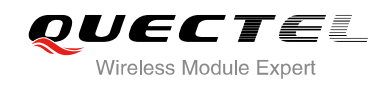

| 🔁 Aut c                                 | matic                                         | TTFF '                                        | Testin                                        | g                                             |                                               |                                               |          |           |               |
|-----------------------------------------|-----------------------------------------------|-----------------------------------------------|-----------------------------------------------|-----------------------------------------------|-----------------------------------------------|-----------------------------------------------|----------|-----------|---------------|
| Restart Typ                             | e<br>• WA                                     | RM O                                          | COLD (                                        | FULL                                          |                                               | 🕂 Resta                                       | rt       |           |               |
| Number of<br>C 1                        | Tests<br>10                                   | C 20                                          | © 100                                         | C 1000                                        | C 10000                                       | C Define                                      | 1        | The of te | number<br>sts |
| Run                                     | Stop Re                                       | sult Chart                                    | Config 9                                      | et Reference                                  | Point War                                     | m Restart TTF                                 | F [4/10] |           |               |
| Ref. Lat                                | Ref. Lon                                      | Current                                       | Lat Curren                                    | t Lon 2D E                                    | rror(m) 3D                                    | Error(m) U                                    | TC Time  | Fix Mode  |               |
| 31.845411                               | 117.19549                                     | 31.8452                                       | 65 117.19                                     | 5385 19.3                                     | 37.                                           | 8 03                                          | 3:10:29  | 3D        |               |
|                                         |                                               |                                               |                                               |                                               |                                               |                                               |          |           |               |
| INFO                                    | TT1SV                                         | TT3SV                                         | TT4SV                                         | TT3EPH                                        | TT4EPH                                        | TT1GNSS                                       | FF2DAcc  | FFVAcc    |               |
| Current                                 | 0.8                                           | 0.8                                           | 0.8                                           | 2.3                                           | 2.3                                           | 2.3                                           | 19.3     | 32.5      |               |
| Min                                     | 0.8                                           | 0.8                                           | 0.8                                           | 2.3                                           | 2.3                                           |                                               | 9.0      | 32.1      |               |
| vlean                                   | 0.9                                           | 0.9                                           | 1.0                                           | 2.6                                           | 2.6                                           |                                               | 15.8     | 35.5      |               |
| Max                                     | 1.1                                           | 1.1                                           | 1.1                                           | 3.1                                           | 3.1                                           |                                               | 19.3     | 40.2      |               |
| 30%                                     | 1.1                                           | 1.1                                           | 1.1                                           | 3.1                                           | 3.1                                           |                                               | 19.3     | 40.2      |               |
| 95%                                     | 1.1                                           | 1.1                                           | 1.1                                           | 3.1                                           | 3.1                                           |                                               | 19.3     | 40.2      |               |
|                                         | 2D-10km                                       | 2D-600m                                       | 2D-100m                                       | 3D-100m                                       | 2D-50m                                        | 3D-50m                                        | Dynamic  | TT4GNSS   |               |
| TTFF                                    | 2.3                                           | 2.3                                           | 2.3                                           | 2.3                                           | 2.3                                           | 2.3                                           |          |           |               |
| l ests                                  | 4                                             | 4                                             | 4                                             | 4                                             | 4                                             | 4                                             |          |           |               |
|                                         |                                               |                                               | 0.0                                           | 2.2                                           | 0.0                                           |                                               |          |           |               |
| Min                                     | 2.3                                           | 2.3                                           | 2.3                                           | 2.3                                           | 2.3                                           | 2.3                                           |          |           |               |
| Min<br>Mean                             | 2.3                                           | 2.3                                           | 2.3                                           | 2.3                                           | 2.3                                           | 2.3                                           |          |           |               |
| Min<br>Mean<br>Max                      | 2.3<br>2.6<br>3.1                             | 2.3<br>2.6<br>3.1                             | 2.3<br>2.6<br>3.1                             | 2.3<br>2.6<br>3.1                             | 2.3<br>2.6<br>3.1                             | 2.3<br>2.6<br>3.1                             |          |           |               |
| Min<br>Mean<br>Max<br>50%               | 2.3<br>2.6<br>3.1<br>2.4                      | 2.3<br>2.6<br>3.1<br>2.4                      | 2.6<br>3.1<br>2.4                             | 2.6<br>3.1<br>2.4                             | 2.6<br>3.1<br>2.4                             | 2.3<br>2.6<br>3.1<br>2.4                      |          |           |               |
| Min<br>Mean<br>Max<br>50%<br>57%        | 2.3<br>2.6<br>3.1<br>2.4<br>2.9               | 2.3<br>2.6<br>3.1<br>2.4<br>2.9               | 2.3<br>2.6<br>3.1<br>2.4<br>2.9               | 2.3<br>2.6<br>3.1<br>2.4<br>2.9               | 2.3<br>2.6<br>3.1<br>2.4<br>2.9               | 2.3<br>2.6<br>3.1<br>2.4<br>2.9               |          |           | 2             |
| Min<br>Mean<br>Max<br>50%<br>67%<br>90% | 2.3<br>2.6<br>3.1<br>2.4<br>2.9<br>3.1        | 2.3<br>2.6<br>3.1<br>2.4<br>2.9<br>3.1        | 2.3<br>2.6<br>3.1<br>2.4<br>2.9<br>3.1        | 2.3<br>2.6<br>3.1<br>2.4<br>2.9<br>3.1        | 2.3<br>2.6<br>3.1<br>2.4<br>2.9<br>3.1        | 2.3<br>2.6<br>3.1<br>2.4<br>2.9<br>3.1        |          |           | 2             |
| Min<br>Mean<br>50%<br>67%<br>90%<br>95% | 2.3<br>2.6<br>3.1<br>2.4<br>2.9<br>3.1<br>3.1 | 2.3<br>2.6<br>3.1<br>2.4<br>2.9<br>3.1<br>3.1 | 2.3<br>2.6<br>3.1<br>2.4<br>2.9<br>3.1<br>3.1 | 2.3<br>2.6<br>3.1<br>2.4<br>2.9<br>3.1<br>3.1 | 2.3<br>2.6<br>3.1<br>2.4<br>2.9<br>3.1<br>3.1 | 2.3<br>2.6<br>3.1<br>2.4<br>2.9<br>3.1<br>3.1 |          |           | 2             |

### Figure 14: Static TTFF Testing

Click "Set reference point", choose "Reference location". After start positioning, click "Use Mean Position", then click "OK". As shown in the screenshots below:

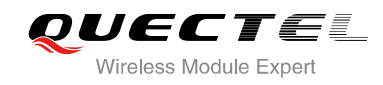

| General       System       Data Log       Maintenance       Replay       GPS Setting         Reference Location       MTK Chip       Device       AGPS Agent         Use Mean Position       Edit Location List         Set From Location File <ul> <li>Edit Location List</li> </ul> Reference Point <ul> <li>LLH(Deg, Min)</li> <li>ECEF (XYZ)</li> <li>Apply</li> </ul> Lat       31.845451984       D       Lat       31       D       50.72712       M <ul> <li>N</li> <li>S</li> <li>Lon</li> <li>117</li> <li>D</li> <li>11.72804</li> <li>M</li> <li>E</li> <li>W</li> <li>Hgt</li> <li>53.381871720</li> <li>Mgt</li> <li>53.38</li> </ul>                                                                                                    |  |  |  |
|----------------------------------------------------------------------------------------------------|--|--|--|
| Use Mean Position       Edit Location List         Set From Location File <ul> <li>Reference Point</li> <li>LLH(Deg)</li> <li>LLH(Deg, Min)</li> <li>ECEF (XYZ)</li> <li>Apply</li> </ul> Lat       31.845451984       D       Lat       31       D       50.72712       M       N       S         Lon       117.19546729       D       Lon       117       D       11.72804       M       E       C       W         Hgt       53.381871720       m       Hgt       53.38       m                                                                                                    |  |  |  |
| Reference Point         C         LLH(Deg, Min)         C         ECEF (XYZ)         Apply           Lat         31.845451984         D         Lat         31         D         50.72712         M         N         C         S           Lon         117.19546729         D         Lon         117         D         11.72804         M         E         C         W           Hgt         53.381871720         m         Hgt         53.38         m         T         T <td< td=""></td<>                                                                                                    |  |  |  |
| Lat       31.845451984       D       Lat       31       D       50.72712       M       Image: N       Image: N |  |  |  |
| Lon 117.19546729 D Lon 117 D 11.72804 M FECW<br>Hgt 53.381871720 m Hgt 53.38 m                                                                                                    |  |  |  |
| Hgt 53.381871720 m Hgt 53.38 m                                                                                                    |  |  |  |
|                                                                                                    |  |  |  |
| × -2478536.00 Y 4823648.06 Z 3345914.26                                                                                                    |  |  |  |
| ОК                                                                                                    |  |  |  |

Figure 15: Static TTFF Testing Configuration Options

Click "Config", set "TTFF Time- out (sec)", then click "OK", shown as below:

In general, if you choose hot start, set "TTFF Time-out (sec)" as10s. If you choose warm start, set the "TTFF Time-out (sec)" as 50s. If you choose cold start, set the "TTFF Time-out (sec)" as 100s. "TTFF Time-out (sec)" can help you to judge TTFF and save time.

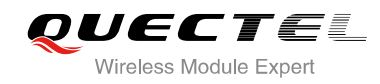

| TTFF Configuration 🛛 🔀                                                                                                    |  |
|----------------------------------------------------------------------------------------------------|--|
| General Misc                                                                                                    |  |
| TTFF Criteria       Default Criteria         ✓ 2D 10km       C 2D 10km         ✓ 2D 600m       C 2D 00m         ✓ 2D 600m       C 2D 100m         ✓ 2D 100m       C 2D 100m         ✓ 2D 100m       C 3D 100m         ✓ 3D 100m       C 3D 100m         ✓ 3D 50m       C 3D 50m         ✓ Dynamic       C TT4GNSS |  |
| Waiting time before next TTFF test<br>Waiting Mode<br>Wait after TTFF C Fixed interval C Specific subframe time<br>Hot Restart Waiting Time [Sec]<br>TTFE Time-out (Sec) 100                                                                                                    |  |
|                                                                                                    |  |
| Random Delay[0 ~ 29]                                                                                                    |  |
| C Fixed Delay Fixed 15                                                                                                    |  |
|                                                                                                    |  |
| ОК                                                                                                    |  |

Figure 16: Static TTFF Testing Configuration

The above operation is completed. Click on the Run button to start the test and it can be stopped by clicking Stop button.

After finishing the testing, you can see the testing result charts. Of course, the result also will be stored in the tool installation path, and you can view the corresponding log.

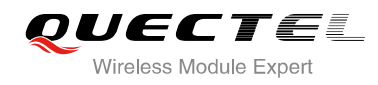

## **7** Appendix A Reference

#### Table 6: Reference

| SN  | Document Name                        | Remark                       |
|-----|--------------------------------------|------------------------------|
| [1] | Quectel_L70-R_Hardware_Design        | L70-R Hardware Design        |
| [2] | Quectel_L70-R_Protocol_Specification | L70-R Protocol Specification |
| [3] | Quectel_L70-R_Reference Design       | L70-R Reference Design       |

#### **Table 7: Abbreviations**

| Abbreviation | Description                                   |
|--------------|-----------------------------------------------|
| CNR          | Carrier-to-Noise Ratio                        |
| GPS          | Global Positioning System                     |
| LED          | Light Emitting Diode                          |
| PPS          | Pulse Per Second                              |
| PRN          | Pseudorandom Noise                            |
| SPS          | Standard Positioning Service                  |
| SV           | Satellite Vehicle                             |
| UART         | Universal Asynchronous Receiver & Transmitter |
| UTC          | Universal Time Coordinated                    |
| WGS84        | World Geodetic System 1984                    |